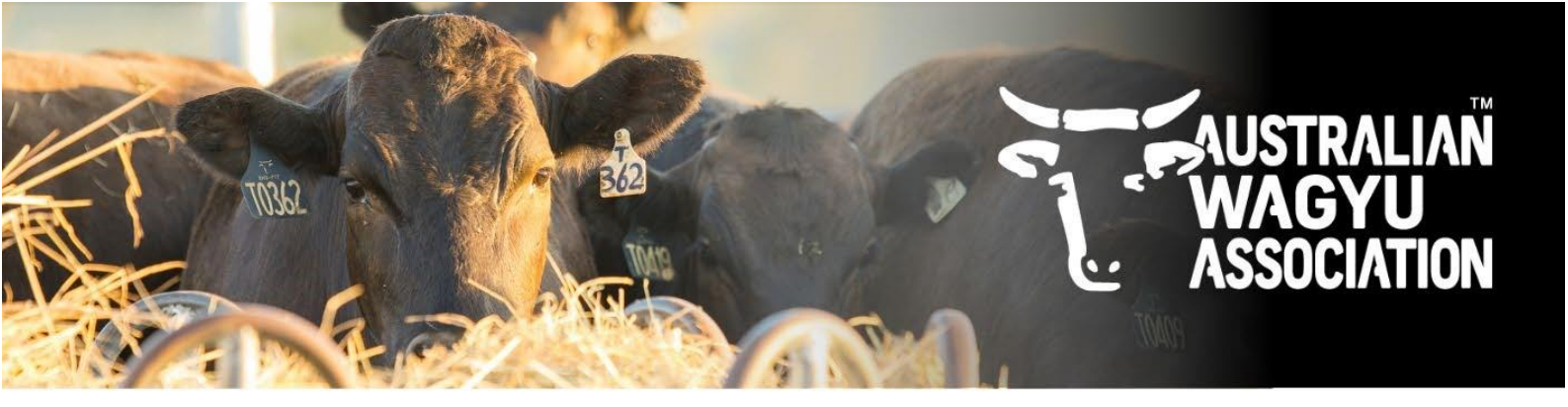

# Submitting Matings in Helical

Date: 04 July 2025 Version: 1

- 1. Introduction to the Helical Matings module
- 2. Navigating to the transfer module on the Helical database and finding the Helical specific transfer forms
- 3. Submitting single Dam and Sire matings
- 4. Submitting multi-Dam and/or multi-Sire matings

### 1. Introduction

Helical is the new AWA database that will replace the current ILR2, I4 and Portal platforms. As we progress through the migration, we will be opening new modules for members to be able to submit data through to the MSO team.

Over the coming months we will continue to work on all modules to enable them to be as user friendly as possible. Please note that as we update modules, we will also work to update any related factsheets to reflect these changes as soon as we can.

Within the transfer module in Helical, members will be able to submit their animal transfers directly into the database for the MSO team to approve and invoicing will be completed directly from Helical and Xero. Members have the option to submit transfers of one or more animals to a single purchaser on the same date, or to transfer to multiple purchasers with multiple transfer dates all within the same transfer request.

For any transfers to or from a Syndicate, or to a non-member, please also send these through to the AWA MSO team. We expect this functionality to be available directly to members shortly.

Details instructions on how to complete both transfer methods can be found in this factsheet.

If you have joining data for animals being sold as PTIC, at this stage, this will need to be submitted via a Matings template. We foresee that this will be able to be submitted alongside other data in the future.

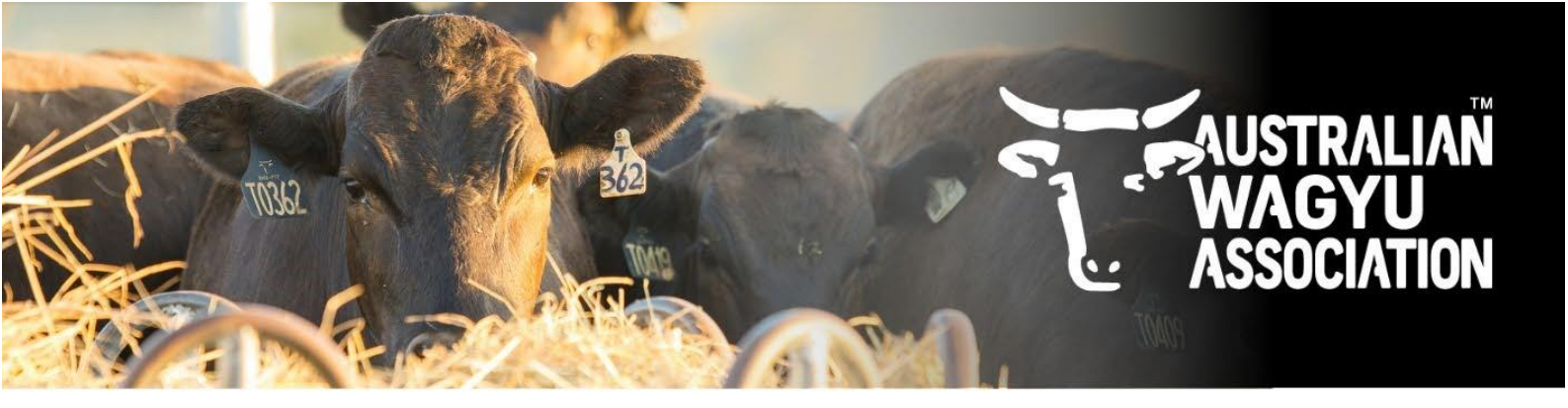

# 2. Navigating to the transfer module on the Helical database.

1. Navigate to the Helical database. A quick link can be found on the AWA website (<a href="http://www.wagyu.og.au">www.wagyu.og.au</a>) under the "AWA database" drop down menu.

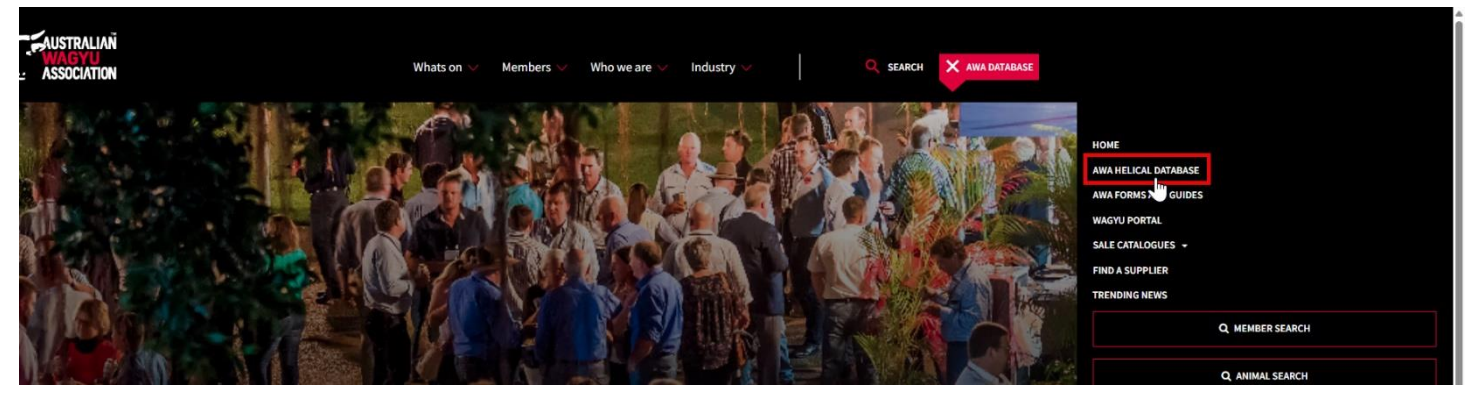

- 2. If you are not already logged into Helical, you will need to log in. If you are unsure on how to login, or are not set-up as a user, please refer to the "Login Information" and "User and Policies information" for details instructions. If you are still having difficulty, please contact the AWA MSO team directly on (02) 8880 7700, or email <u>office@wagyu.org.au</u>
- 3. Select the "Matings" tab on the side bar within Helical.

| 🔖 Australian Wagyu | Powerd L                                                                                          | by Helical |
|--------------------|---------------------------------------------------------------------------------------------------|------------|
| •                  | AUSTRALIAN WAGYU ASSOCIATION (AWA)                                                                |            |
| Dashboard          | 🜌 Overview 🛷 Genomics 🗸 Parent Verification 🛛 📑 Registrations 📊 Performance                       |            |
| S Animals          |                                                                                                   |            |
| 표 Test Requests    |                                                                                                   |            |
| Genetic Trends     |                                                                                                   |            |
| Transfers          | Pilek wa kutoa ta ulau tea matehiar seconde                                                       |            |
| ♀ Matings          | cick is in domain to view the installing records.                                                 |            |
| EL Account         | Show me 4 animals missing genotypes     Show me 188 animals without any parent     verification → |            |
| \$ Invoices        | 100% of active animals                                                                            |            |
|                    |                                                                                                   |            |

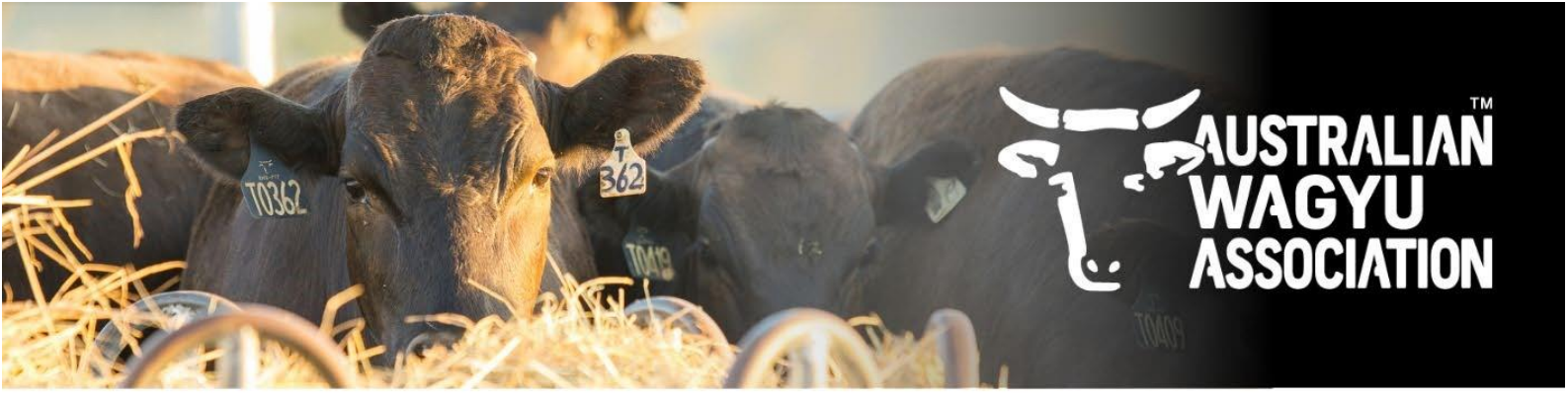

4. Select the "Upload Matings" button.

| 🔖 Australian Wagyu     | v -                    | Powered by Helical   | 8                 |
|------------------------|------------------------|----------------------|-------------------|
| •                      |                        | ×Q                   | Upload Matings    |
|                        | Status Name            | Enf                  | tity Submitted At |
| 🗃 Animals              |                        |                      |                   |
| . Test Requests        |                        |                      |                   |
| Genetic Trends         |                        |                      |                   |
| Transfers              | No matches             |                      |                   |
| Q <sup>e</sup> Matings | Try different filters? |                      |                   |
| E Account              |                        |                      |                   |
| \$ Invoices            |                        |                      |                   |
|                        |                        | Items per page: 10 🔹 |                   |

5. Below is the page that will come up. From here you are able to enter matings, Sire Groups and Dam groups.

NOTE: At any point in this process, you can select the "Save and Exit" button to Save your transfers and come back to finish them later.

If you exit this screen without selecting this button, the data you have input will not be saved.

| Australian Wagyu      Powered by Helical     (2)                               |                                                                                                    |                     |            |                                          |  |  |
|--------------------------------------------------------------------------------|----------------------------------------------------------------------------------------------------|---------------------|------------|------------------------------------------|--|--|
| •                                                                              | Submission Sire Groups Dam Groups                                                                                            |                     |            |                                          |  |  |
| 교 Dashboard<br>당 Animals<br>르 Test Requests<br>네 Genetic Trends<br>맛 Transfers | Entity ID* None Name* Mating 2025-07-04 Backup Matings If checked, you may optionally provide backup matings for each mating | 2                   |            |                                          |  |  |
| ♀ Matings                                                                      | Filter                                                                                                    |                     |            | Load Data Clear Table 👱 View: 🖽 🗐 0 rows |  |  |
| E Account                                                                      | Dam ID/Group*                                                                                                    | Sire ID/Group*      | Type* :    | Date* :                                  |  |  |
| \$ Invoices                                                                    | Enter Dam ID/Group                                                                                                    | Enter Sire ID/Group | Enter Type | Enter Date                               |  |  |
|                                                                                | Submit Save and exit                                                                                                    |                     |            |                                          |  |  |

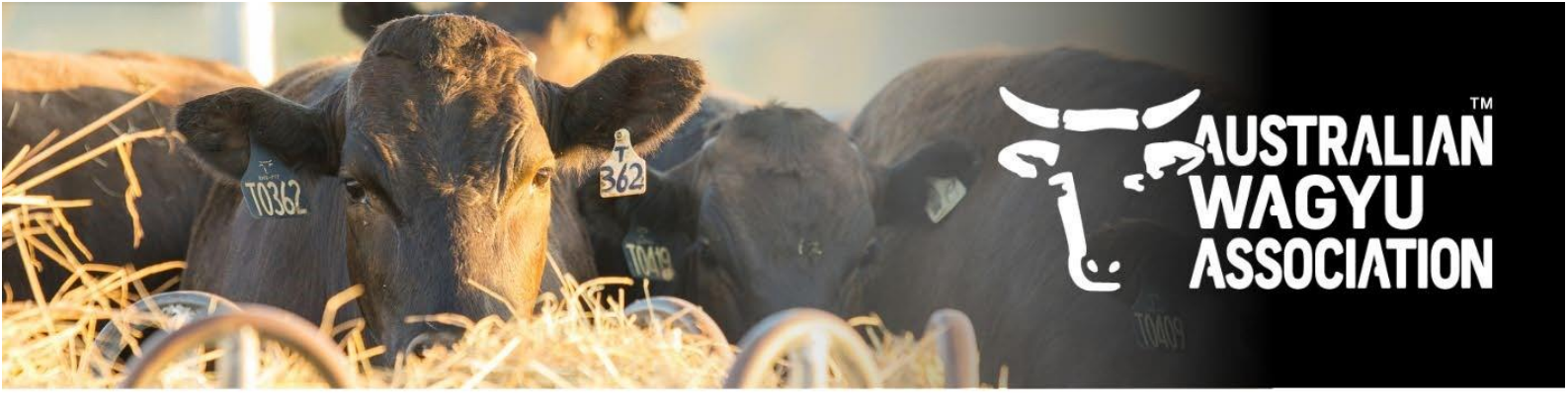

6. Helical specific transfer forms can also be found on the AWA website at the following link (Insert link), or by navigating to the AWA Database button and then selecting "AWA Forms and Guides".

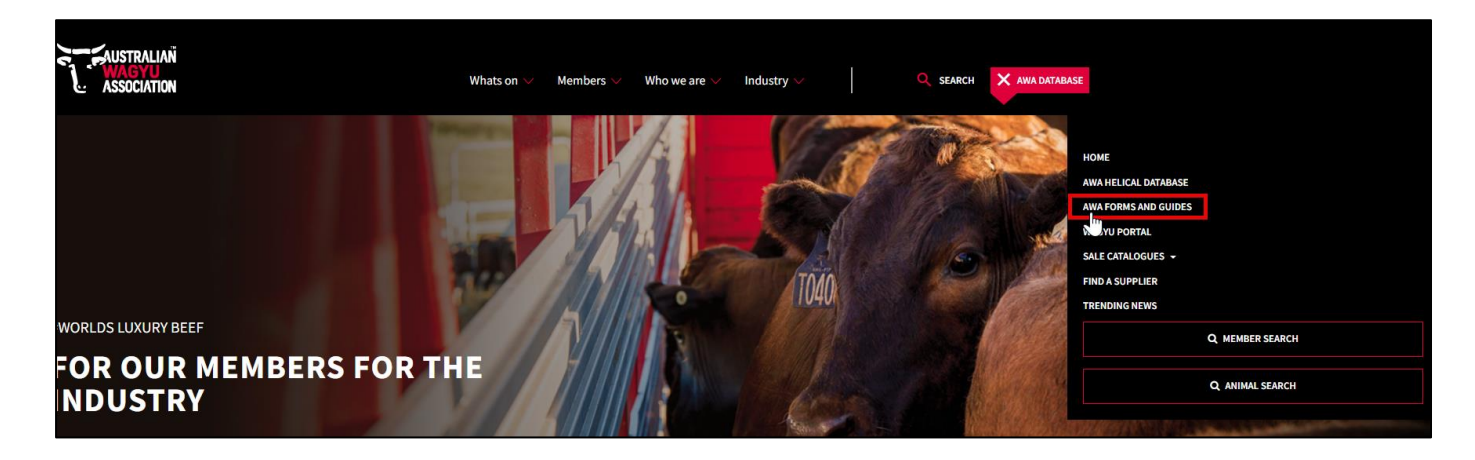

7. To download the Helical matings template, click on the arrow as highlighted green in the below screenshot.

|                     | Whats on $\vee$ Members $\vee$ Who we are $\vee$ Industry $\vee$ Q SEARCH $\equiv$ AWA DATABASE |
|---------------------|-------------------------------------------------------------------------------------------------|
|                     |                                                                                                 |
| Information and pro | MEMBER RESOURCES<br>notional resources for use by Australian Wagyu Association members          |

### RESOURCES

### Membership

| Australian Member Application (FY2025/26)    |              |
|----------------------------------------------|--------------|
| International Member Application (FY2025/26) |              |
| Australian-Fee-Schedule-2025-26-2            | $\checkmark$ |
| International-Fee-Schedule-2025-26-2         | $\checkmark$ |
| AWA Member Handbook (Australian)             | ↓            |
| AWA Member Handbook (International)          | $\checkmark$ |
| Wagyu BREEDPLAN enrolment form               | ↓            |
| AWA Terms of Trade                           |              |
|                                              |              |
|                                              |              |

#### Helical Animal Data Submission Forms

| DNA Testing Terms and Conditions  | $\checkmark$ |
|-----------------------------------|--------------|
| AWA Helical Transfer Template     | $\checkmark$ |
| AWA Helical Test Request Template | $\checkmark$ |
| AWA Helical Matings Template      | 4            |

#### Guides and Information

| F1 Bull Buying Guide                  | $\checkmark$ |
|---------------------------------------|--------------|
| AWA Birth Year Codes                  | $\checkmark$ |
| DNA testing FACTSHEET                 | ≁            |
| DNA testing FACTSHEET (International) | ↓            |
| TSU Information                       | $\checkmark$ |
| Collecting DNA Samples                | $\checkmark$ |
| How to collect TSU Samples (Video)    |              |

#### Helical Database How To's

| Login Information                                                   | 4 |
|---------------------------------------------------------------------|---|
| Users and Policies Information                                      | ↓ |
| AWA Helical Database - Submitting a DNA test request                | ↓ |
| Submitting Transfers In Helical                                     | 4 |
| Accessing and Completing Prefilled Registration Template in Helical | ↓ |

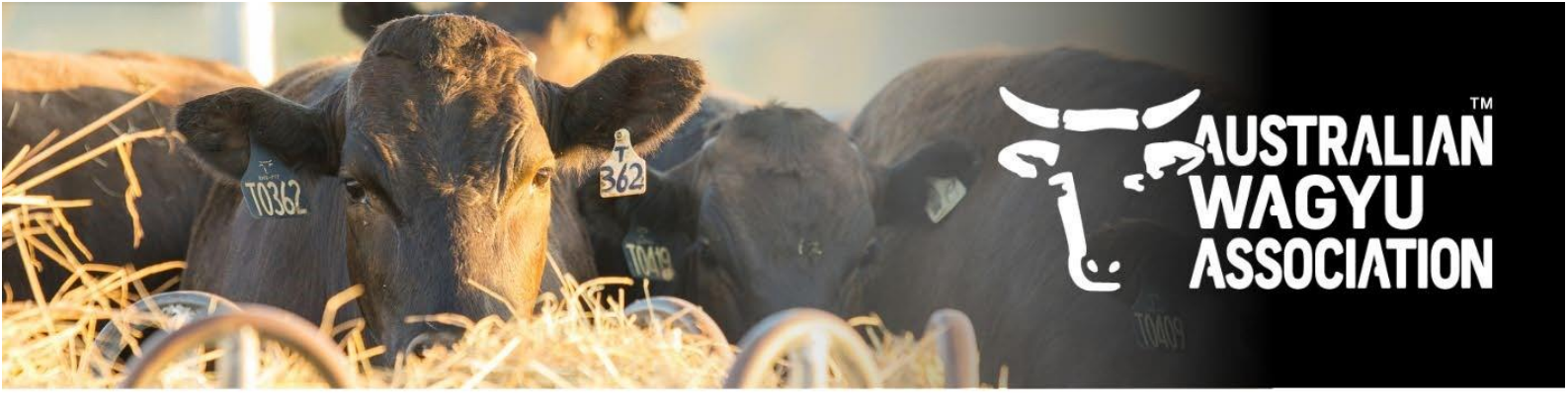

8. When you open the matings template it will look as per below. Instructions on how to complete the transfer template can be found on the Red instructions tab at the bottom of the form.

|     | A                                                                                                    | В                                    | С                                        | D                              | E                                             |  |  |  |  |
|-----|----------------------------------------------------------------------------------------------------|--------------------------------------|------------------------------------------|--------------------------------|-----------------------------------------------|--|--|--|--|
|     |                                                                                                    |                                      |                                          |                                |                                               |  |  |  |  |
|     |                                                                                                    |                                      |                                          | ,                              |                                               |  |  |  |  |
|     | rease read instructions before completing this form (ned tab in the bottom left of the excel screen).                        |                                      |                                          |                                |                                               |  |  |  |  |
|     | Clicking on the header rows will provide additional information on that row, including compulsory and non-compulsory fields. |                                      |                                          |                                |                                               |  |  |  |  |
|     |                                                                                                    |                                      |                                          |                                |                                               |  |  |  |  |
|     | Examples for each row can be found below.                                                                                    |                                      |                                          |                                |                                               |  |  |  |  |
|     |                                                                                                    |                                      |                                          |                                |                                               |  |  |  |  |
| 1   |                                                                                                    |                                      |                                          |                                |                                               |  |  |  |  |
| 2   |                                                                                                    |                                      |                                          |                                |                                               |  |  |  |  |
|     |                                                                                                    |                                      |                                          |                                |                                               |  |  |  |  |
| ĺ . | Please note:                                                                                                    |                                      |                                          |                                |                                               |  |  |  |  |
|     | - Mating details need to be emaile                                                                                           | ed to the AWA (regos@wagyu.org.a     | u) on the "Mating template" during the i | nterim change-over to Helical. |                                               |  |  |  |  |
|     | - If multiple sires are possible, pl                                                                                         | ease supply in the blue Sire Group t | ab.                                      |                                |                                               |  |  |  |  |
| 3   |                                                                                                    |                                      |                                          |                                |                                               |  |  |  |  |
| 4   |                                                                                                    |                                      |                                          |                                |                                               |  |  |  |  |
| 5   | Framples                                                                                                    |                                      |                                          |                                |                                               |  |  |  |  |
| 6   | AWA Animal ID                                                                                                    | Mating Sire ID                       | Mating from date                         | Mating to date                 | Mating type (AL FT Paddock Observed Hand)     |  |  |  |  |
| 7   | AWAF22T1234                                                                                                    | House Paddock Sire group             | 2025/01/10                               | 2025/04/10                     | Paddock                                       |  |  |  |  |
| 8   | House Paddock Dam Group                                                                                                    | House Paddock Sire group             | 2025/01/10                               | 2025/04/10                     | Paddock                                       |  |  |  |  |
| 9   | AWAF22T1234                                                                                                    | AWAFP5678                            | 2025/01/10                               |                                | Al                                            |  |  |  |  |
| 10  |                                                                                                    |                                      |                                          |                                |                                               |  |  |  |  |
|     |                                                                                                    |                                      |                                          |                                |                                               |  |  |  |  |
|     |                                                                                                    | ΟΟΥ ΑΝΟ ΒΛΟΤΕΙ                       |                                          |                                |                                               |  |  |  |  |
| 11  |                                                                                                    | OF LAND PASIE                        | INTO FIELICAL FRO                        |                                |                                               |  |  |  |  |
| 12  | Mating Dam ID/Group                                                                                                    | Mating Sire ID/Group                 | Mating from date                         | Mating to date                 | Mating type (Al, ET, Paddock, Observed, Hand) |  |  |  |  |
| 13  |                                                                                                    |                                      |                                          |                                |                                               |  |  |  |  |
| 14  |                                                                                                    |                                      |                                          |                                |                                               |  |  |  |  |
| 15  |                                                                                                    |                                      |                                          |                                |                                               |  |  |  |  |
| 16  |                                                                                                    |                                      |                                          |                                |                                               |  |  |  |  |
| 17  |                                                                                                    |                                      |                                          |                                |                                               |  |  |  |  |
| 18  |                                                                                                    |                                      |                                          |                                |                                               |  |  |  |  |
| 19  |                                                                                                    |                                      |                                          |                                |                                               |  |  |  |  |
| 20  |                                                                                                    |                                      |                                          |                                |                                               |  |  |  |  |
|     | < > INSTRUCTIONS MATIN                                                                                                    | NGS TEMPLATE SIRE GROUP DAM G        | ROUP +                                   |                                | :                                             |  |  |  |  |

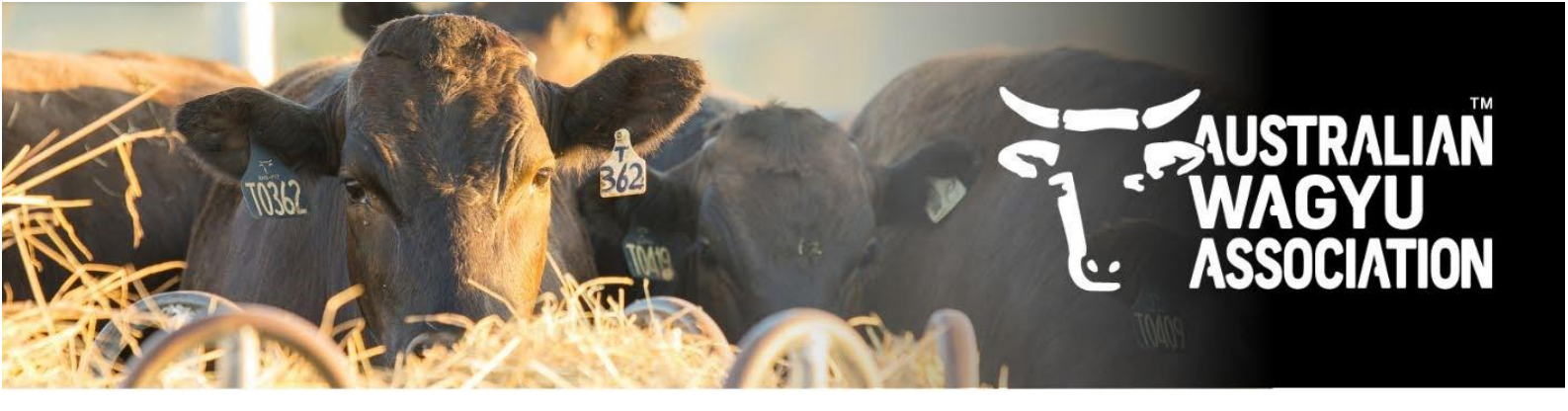

# 3. Submitting single Dam and Single Sire matings

1. Add in a Name in the "Name" field.

Note: this will automatically populate with the import type and the date (IE: Mating 2025-07-04), however we would encourage you to add in a name that identifies this import for you so that it is easier for the MSO team to find if you need assistance, or if you need to review at a later date.

| 🔖 Australian Wagyu | 🔖 Australian Wagyu 🗸                                                                    |                                          |  |  |  |
|--------------------|-----------------------------------------------------------------------------------------|------------------------------------------|--|--|--|
| •                  | Submission Sire Groups Dam Groups                                                       |                                          |  |  |  |
| Dashboard          | Entity ID*                                                                              |                                          |  |  |  |
| B Animals          | AWA                                                                                     |                                          |  |  |  |
| 且 Test Requests    | Name*                                                                                   |                                          |  |  |  |
| Genetic Trends     | aung 2023-07-04 4th July Manuga                                                         |                                          |  |  |  |
| Transfers          | Backup Matings<br>If checked, you may optionally provide backup matings for each mating |                                          |  |  |  |
| ç" Matings         |                                                                                         |                                          |  |  |  |
|                    | Filter                                                                                  | Load Data Clear Table 👱 View: 🖽 📃 0 rows |  |  |  |
| Account            | Dam ID/Group* : Sire ID/Group* : Type* :                                                | Date*                                    |  |  |  |
| \$ Invoices        | Enter Dam ID/Group Enter Sire ID/Group Enter Type                                       | Enter Date                               |  |  |  |

Add your animals to have mating details recorded. The easiest way to do this is by the copy and paste method outlined in the below steps.
 Animals can also be added in individually by typing into the table.
 For Paddock matings, an extra column to allow you to record the "To Time" or Bull out date will automatically pop up.

| 🔖 Australian Wagyu                                                                      | Powered by Helical                                                    |                     |            |            |  |  |
|-----------------------------------------------------------------------------------------|-----------------------------------------------------------------------|---------------------|------------|------------|--|--|
| •                                                                                       | Submission Sire Groups Dam Group                                      |                     |            |            |  |  |
| Dashboard Dashboard Call Animals Lateral Test Requests Lateral Genetic Trends Transfers | Entity ID* AWA Name* Mating 2025-07-04 4th July Matine Backup Matings |                     |            |            |  |  |
| Ç Matings                                                                               | Filter                                                                |                     |            |            |  |  |
| E Account                                                                               | Dam ID/Group*                                                         | Sire ID/Group*      | : Type*    |            |  |  |
| \$ Invoices                                                                             | Enter Dam ID/Group                                                    | Enter Sire ID/Group | Enter Type | Enter Date |  |  |

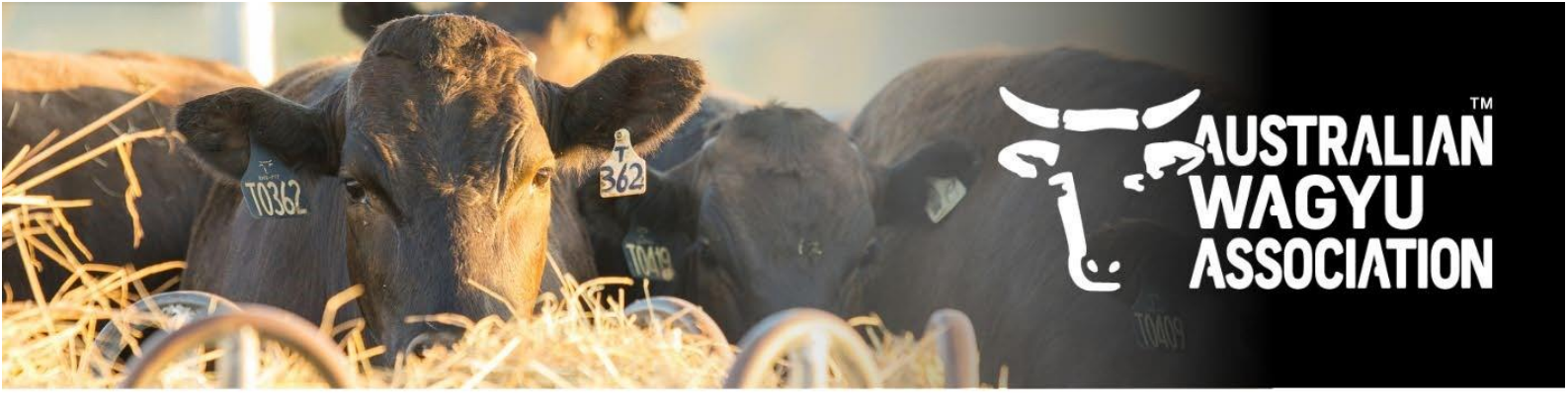

Click the "Copy and Paste" tab option at the top of the pop-up box. This should be the default tab that the pop-up box opens to.
 Copy your list of animal IDs from where-ever you have them recorded (IE: Excel matings template) and paste into the box, then Click "Next".

| 11<br>12<br>13<br>14<br>15<br>16 | Mating Dam ID/Group<br>AWAFHTEST2                                    | Mating Sire ID<br>AWAFHTESTI                                                                                                    | WGroup                                                              | NTO HELI                                   | CAL FRO<br>2025/04/01     | Mating to date       | HISUM<br>2025/07/01 Pade | NE<br>ing type (AI, ET, Paddock, Observed, Hand)<br>dock |
|----------------------------------|----------------------------------------------------------------------|----------------------------------------------------------------------------------------------------|---------------------------------------------------------------------|--------------------------------------------|---------------------------|----------------------|--------------------------|----------------------------------------------------------|
| *                                | Australian Wagyu                                                     | Submission Sire Groups                                                                                                    | SIRE GROUP DAM G                                                    |                                            |                           |                      |                          | Powered by Helical                                       |
| 合 (<br>日<br>日 (<br>う 1           | Dashboard<br>Animals<br>Fest Requests<br>Genetic Trends<br>Transfers | Entity ID+<br>AWA<br>Name*<br>Mating 2025-07-04 4th July M<br>Backup Matings<br>If checked, you may optionally provide                                                                                                    | Aatiny<br>backup matings for each mating                            |                                            |                           |                      |                          |                                                          |
|                                  | Matings<br>Account<br>nvoices                                        | Fite:<br>Pite:<br>Pi | Upload File<br>Mating Sire ID Mating from<br>AWAFHTEST12025/04/01 2 | m date Mating to date<br>025/07/01 Paddock | Mating type (Al, ET, Padd | ock, Observed, Hand) | ×                        | d Data Clear Table 🕁 View: 🗊 📄 0 rows                    |
|                                  |                                                                      |                                                                                                    |                                                                     |                                            |                           | 3                    | Next →                   |                                                          |

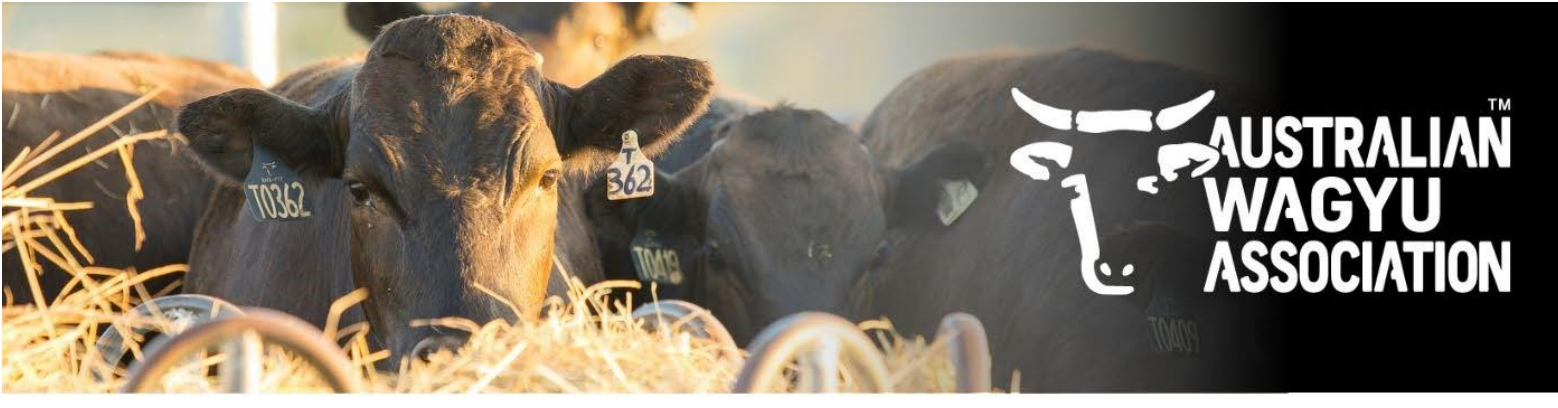

4. Select the "Destination column" (IE: what information is in that column of data) from the available options – if using the AWA matings template, the columns should be assigned as per below.

Once you have selected the "Destination Column" you will be able to click "Add Data". This will populate the list of animals you have pasted in into the matings information table.

| 🔖 Australian Wagyu                             | I ~         |                                                                                                   |                         |                   |      | Powered by Helic     | al (2)           |
|------------------------------------------------|-------------|---------------------------------------------------------------------------------------------------|-------------------------|-------------------|------|----------------------|------------------|
| •                                              | Submission  | Sire Groups Dam Groups                                                                            |                         |                   |      |                      |                  |
| ි Dashboard<br>පී Animals                      | Entity ID*  |                                                                                                   |                         |                   |      |                      |                  |
| Test Requests     Genetic Trends     Transfers | Mating 2025 | Select Columns<br>Map the columns from the data to the<br>If the data has a header line, ensure ' | e table.<br>File has he | ader' is checked. | ×    |                      |                  |
| ♥ Matings                                      | Filter      | Source Column                                                                                     |                         | Z File has he     | ader | d Data Clear Table 🛃 | View: 🔢 📃 0 rows |
| Account                                        | Dam ID/     | AWA Animal ID                                                                                     | $\rightarrow$           | Dam ID/Group      |      | te*                  | :                |
| 3 invoices                                     | Enter Da    | Mating Sire ID                                                                                    | →                       | Sire ID/Group     |      | ter Date             |                  |
|                                                |             | Mating from date                                                                                  | →                       | Date              |      |                      |                  |
|                                                |             | Mating to date<br>Mating type (AI, ET, Paddock,                                                   | →                       | To Time           |      |                      |                  |
|                                                |             | Observed, Hand)                                                                                   | ÷                       | туре ,            |      |                      |                  |
|                                                |             |                                                                                                   |                         |                   |      |                      |                  |
|                                                | Submit      |                                                                                                   |                         | 5 Add Data T      |      |                      |                  |

5. Once you animals are loaded into the matings table and you are happy with the provided animals, click "Submit"

| 🔖 Australian Wagyu                                                                       | 1 ~                                                                                                    |                     |            |                 | Powered by Helical              |       |
|------------------------------------------------------------------------------------------|----------------------------------------------------------------------------------------------------|---------------------|------------|-----------------|---------------------------------|-------|
| •                                                                                        | Submission Sire Groups Dam Group                                                                                            | S                   |            |                 |                                 |       |
| Dashboard     Animals     Test Requests     Ing Genetic Trends     Transfers     Matings | Entity ID* AWA Name* Mating 2025-07-04 4th July Matiny Backup Matings If checked, you may optionally provide backup matings | or each mating      |            |                 |                                 |       |
| ÷                                                                                        | Filter                                                                                                    |                     |            | Loa             | ad Data Clear Table 👱 View: 🖽 🗏 | 1 row |
| E Account                                                                                | Dam ID/Group*                                                                                                    | Sire ID/Group*      | Type*      | From Time*      | : To Time                       | :     |
| \$ Invoices                                                                              | AWAFHTEST2                                                                                                    | AWAFHTEST1          | Paddock    | 2025/04/01      | 2025/07/01                      |       |
|                                                                                          | Enter Dam ID/Group                                                                                                    | Enter Sire ID/Group | Enter Type | Enter From Time | Enter To Time                   |       |
|                                                                                          | Submit Save and exit                                                                                                    |                     |            |                 |                                 |       |

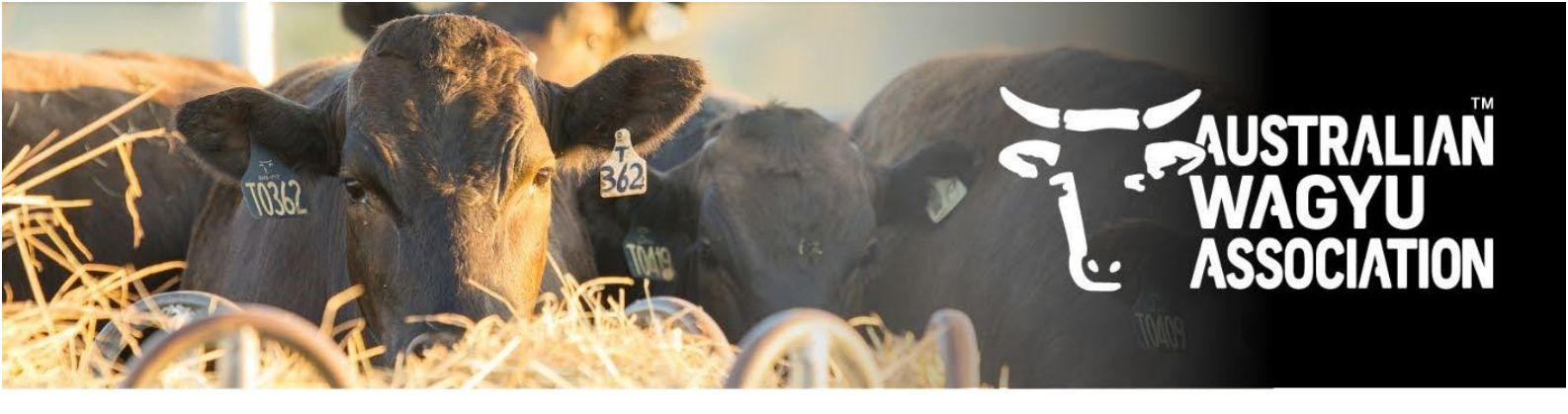

6. Once you click transfer, you will get a "Matings submitted" message and the status or the mating submission will change to "pending".

| Newered by Helical Overed by Helical |                          |                    |         |            |            |  |  |
|--------------------------------------|--------------------------|--------------------|---------|------------|------------|--|--|
| •                                    | Mating 2025-07-04 4th Ju | ly Matings pending |         |            |            |  |  |
| Dashboard                            | Entity AWA               |                    |         |            |            |  |  |
| S Animals                            | Sire                     | Dam                | Туре    | From Date  | To Date    |  |  |
| 표 Test Requests                      | AWAFHTEST1               | AWAFHTEST2         | Paddock | 2025-04-01 | 2025-07-01 |  |  |
| Genetic Trends                       |                          |                    |         |            |            |  |  |
| 5 Transfers                          |                          |                    |         |            |            |  |  |
| ♀ Matings                            |                          |                    |         |            |            |  |  |
| E Account                            |                          |                    |         |            |            |  |  |
| \$ Invoices                          |                          |                    |         |            |            |  |  |
|                                      |                          |                    |         |            |            |  |  |
|                                      |                          |                    |         |            |            |  |  |
|                                      |                          |                    |         |            |            |  |  |
|                                      |                          |                    |         |            |            |  |  |
|                                      |                          |                    |         |            |            |  |  |
|                                      |                          |                    |         |            |            |  |  |
|                                      |                          |                    |         |            |            |  |  |
|                                      |                          |                    |         |            |            |  |  |
|                                      |                          |                    |         |            |            |  |  |
|                                      |                          |                    |         |            |            |  |  |
|                                      |                          |                    |         |            |            |  |  |
|                                      |                          |                    |         |            |            |  |  |
|                                      |                          |                    |         |            |            |  |  |
|                                      |                          |                    |         |            |            |  |  |
|                                      |                          |                    |         |            |            |  |  |
|                                      |                          |                    |         |            |            |  |  |
|                                      |                          | Matings submitted  |         |            |            |  |  |

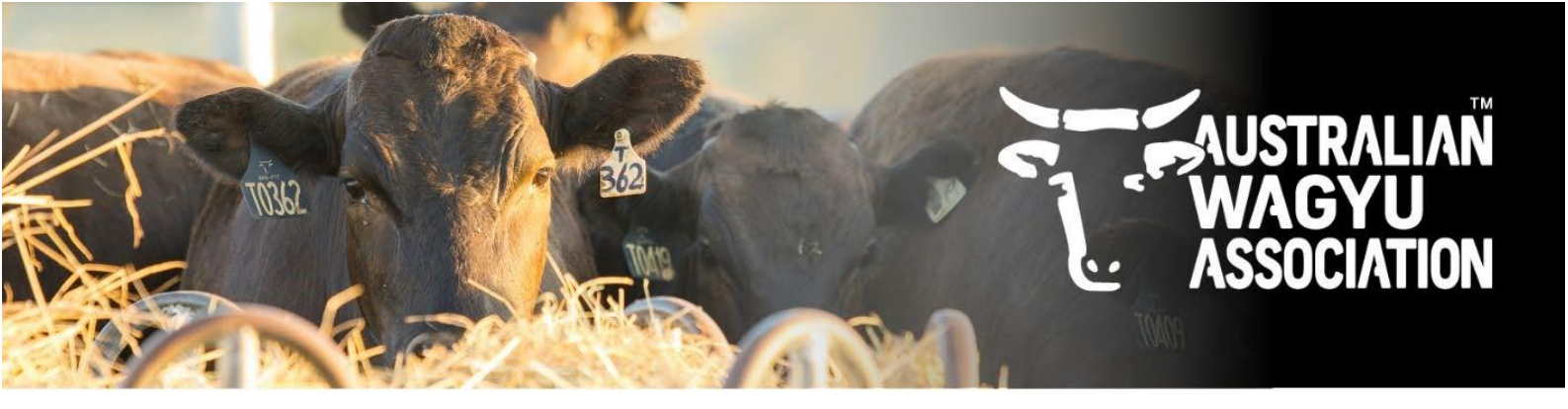

### 4. Submitting multi-Dam and/or Multi-Sire groups

1. Add in a Name in the "Name" field.

Note: this will automatically populate with the import type and the date (IE: Mating 2025-07-04), however we would encourage you to add in a name that identifies this import for you so that it is easier for the MSO team to find if you need assistance, or if you need to review at a later date.

| 🔧 Australian Wagyu 🗸                          |                                                                                                    |              |  |  |  |  |
|-----------------------------------------------|----------------------------------------------------------------------------------------------------|--------------|--|--|--|--|
| •                                             | Submission Sire Groups Dam Groups                                                                                              |              |  |  |  |  |
| Dashboard     Animals     Test Requests       | Entity ID+<br>AWA                                                                                                    |              |  |  |  |  |
| Genetic Trends                                | Name* Mating 2025-07-07                                                                                                    |              |  |  |  |  |
| Ç Matings                                     | Backup Matings If checked, you may optionally provide backup matings for each mating                                           |              |  |  |  |  |
| <ul> <li>Account</li> <li>Invoices</li> </ul> | Filter     Load Data     Clear Table     V       Dam ID/Group*     : Sire ID/Group*     : Type*     : From Time*     : To Time | ew: 🔝 📃 1row |  |  |  |  |

2. To add in your Sire groups, select the "Sire Groups" tab, and then click on "Add Group".

| 🔖 Australian Wagy                                                                                                    | u ~                                                                                                    |                     |            | Powered by Helical              | 0        |
|----------------------------------------------------------------------------------------------------|----------------------------------------------------------------------------------------------------|---------------------|------------|---------------------------------|----------|
| •                                                                                                    | Submission Sire Groups Dam Groups                                                                                      |                     |            |                                 |          |
| Dashboard Dashboard Dashb | Entity ID* AWA Name* Mating 2025-07-04 Backup Matings If checked, you may optionally provide backup matings for each r | nating              |            |                                 |          |
| ¥ Maungs                                                                                                    | Filter                                                                                                    |                     |            | Load Data Clear Table 🛃 View: 🖽 | ■ 0 rows |
| E Account                                                                                                    | Dam ID/Group*                                                                                                    | Sire ID/Group*      | : Type*    | Date*                           | :        |
| \$ Invoices                                                                                                    | Enter Dam ID/Group                                                                                                    | Enter Sire ID/Group | Enter Type | Enter Date                      |          |
|                                                                                                    |                                                                                                    |                     |            |                                 |          |
| 🔖 Australian Wagyu                                                                                                    | ✓ Admin Portal [ <sup>*</sup> ]                                                                                        |                     |            | Powered by Helical              | 2        |
| •                                                                                                    | Submission Sire Groups Dam Groups                                                                                      |                     |            |                                 |          |
| Dashboard                                                                                                    | Define groups of sires which can be referenced in your                                                                 | matings submission. |            |                                 |          |
| B Animals                                                                                                    | Add Group Save and Exit                                                                                                |                     |            |                                 |          |
| A Test Requests                                                                                                    |                                                                                                    |                     |            |                                 |          |
| Genetic Trends                                                                                                    | W3                                                                                                    |                     |            |                                 |          |

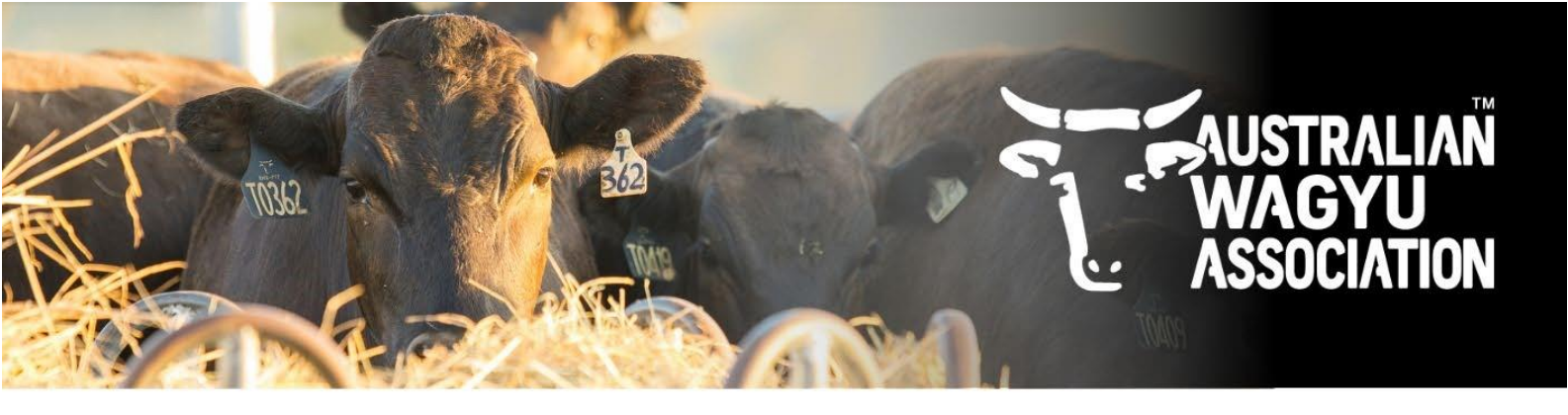

3. Name your sire group and then add in the sires. These can be added in multiple ways as outlined below.

| •  | 🔖 Australian Wagy    | gyu ~                                                                      | vered by Helical          |
|----|----------------------|----------------------------------------------------------------------------|---------------------------|
|    | ,                    | Submission Sire Groups (1) Dam Groups                                      |                           |
| 1  | Dashboard<br>Animals | Define groups of sires which can be referenced in your matings submission. | Delete Group              |
| Į  | L Test Requests      |                                                                            |                           |
| la | Genetic Trends       | Filter                                                                     | Data Clear Table 👱 0 rows |
| 3  | ) Transfers          | Sire ID                                                                    | )                         |
| ç  | f Matings            | Enter Sire ID                                                              |                           |

a. Select animals from within your ownership.

Click the "Select Animals" tab option at the top of the pop-up box.

To narrow down your options of animals to select from, you can add in additional filters in the filter bar, or you can search for the animal by its registered ID.

Select the animals by clicking on the tick box next to the ID – you can select multiple animals within this screen, even if you clear or change the information in the filter bar. The number selected will display next to the tick box above the animal IDs.

Once you are happy with the selection, click "Add selection".

NOTE: You can remove animals after adding them to the mating table, or choose to add more as required even if you click "Add selection" here.

| 🔖 Australian Wagy   | u ~                                                                        | Powered by Helical             |
|---------------------|----------------------------------------------------------------------------|--------------------------------|
| •                   | Submission Sire Groups (1) Dam Groups                                      |                                |
| Dashboard           | Define groups of sires which can be referenced in your matings submission. |                                |
| C Animals           | House Paddock Sire group                                                   | Delete Group                   |
| Infl Genetic Trends | Filter                                                                     | Load Data Clear Table 👱 0 rows |
| 5 Transfers         | Sire ID                                                                    | :                              |
| Ç Matings           | Copy and Paste Upl 1 Select Animals X                                      |                                |
| E Account           | Sex:Bull × Status:Active × Q 5 columns •                                   |                                |
| \$ Invoices         | I 1a fected                                                                |                                |
|                     | WAFHTEST1 IMUFQTF147 LFDFF0367 2012-07-31 3 bull                           |                                |
|                     | 1-1of1 < >                                                                 |                                |
|                     | Add Selection (1) +                                                        |                                |
|                     | Add Group of I Save and Ext.                                               |                                |

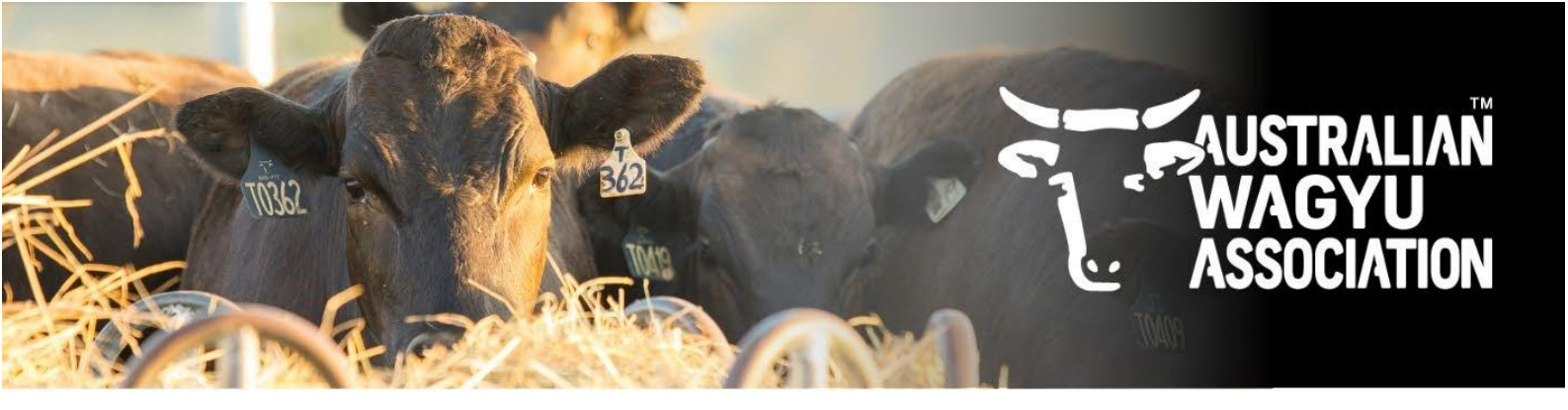

b. Copy and paste a list

Click the "Copy and Paste" tab option at the top of the pop-up box. This should be the default tab that the pop-up box opens to. Copy your list of animal IDs from where-ever you have them recorded (IE: Excel), and paste into the box.

Click "Next".

| 🔖 Australian Wagyu | 1 *                                                                        | Powered by Helical            |
|--------------------|----------------------------------------------------------------------------|-------------------------------|
| •                  | Submission Sire Groups (1) Dam Groups                                      |                               |
| Dashboard          | Define groups of sires which can be referenced in your matings submission. |                               |
| 🐱 Animals          | House Paddock Sire Group                                                   | Delete Group                  |
| A Test Requests    | Filter                                                                     | Load Data Clear Table 🙏 1 row |
| Genetic Trends     | Sire ID                                                                    | :                             |
| Transfers          |                                                                            |                               |
| ¥ Matings          | Copy and Paste Upload File Select Animals X                                |                               |
| E Account          | 2 AWAP22T345<br>AWAF22T1234                                                |                               |
| \$ Invoices        |                                                                            |                               |
|                    |                                                                            |                               |
|                    |                                                                            |                               |
|                    |                                                                            |                               |
|                    |                                                                            |                               |
|                    | 3 Nert -                                                                   |                               |
|                    | Add Group                                                                  |                               |

Select the "Destination column" (IE: what information is in that column of data) from the available options – for this particular data addition, the only option to select from will be "Sire ID". Once you have selected the "Destination Column" you will be able to click "Add Data". This will populate the list of animals you have pasted in into the sire group information table.

| 🔖 Australian Wag                    | јуц ~                                                                      | Powered by Helical              |
|-------------------------------------|----------------------------------------------------------------------------|---------------------------------|
| ,                                   | Submission Sire Groups (1) Dam Groups                                      |                                 |
|                                     | Define groups of sires which can be referenced in your matings submission. |                                 |
| 🛱 Animals                           | House Paddock Sire Group                                                   | Delete Group                    |
| 표 Test Requests<br>데 Genetic Trends | Filter Select Columns                                                      | X Load Data Clear Table 🛃 1 row |
| Transfers Ø Matings                 | If the data has a header line, ensure 'File has header' is checked.        | File has header                 |
| Account Involces                    | Source Column<br>AWAP22T345 4<br>→ Sire ID                                 |                                 |
|                                     | Add Group                                                                  | 5 Add Dats T                    |

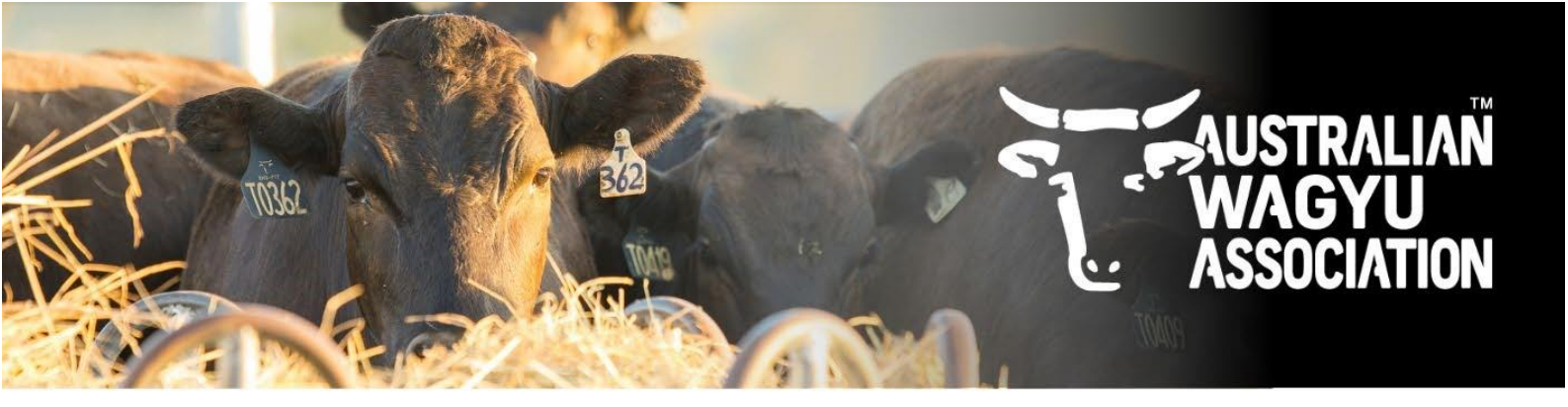

4. Once you are happy with the sires added to your Sire Group, click "Add Group".

| 🔖 Australian Wagyu | 1 ~    |                                                                     | Powered by H | Helical     | 0           |
|--------------------|--------|---------------------------------------------------------------------|--------------|-------------|-------------|
| •                  | Subr   | nission Sire Groups (1) Dam Groups                                  |              |             |             |
| Dashboard          | Define | groups of sires which can be referenced in your matings submission. |              |             |             |
| 🛱 Animals          | •      | House Paddock Sire Group                                            |              | C           | elete Group |
| 표 Test Requests    |        |                                                                     |              |             |             |
| Genetic Trends     | Filt   | ęr                                                                  | Load Data    | Clear Table | 3 rows      |
| Transfers          |        | Sire ID                                                             |              |             | :           |
| Q Matings          |        | AWAFHTEST1                                                          |              |             |             |
|                    |        | AWAP22T345                                                          |              |             |             |
| E Account          |        | AWAF22T1234                                                         |              |             |             |
| \$ Invoices        |        | Enter Sire ID                                                       |              |             |             |
|                    |        |                                                                     |              |             |             |
|                    |        |                                                                     |              |             |             |
|                    |        |                                                                     |              |             |             |
|                    |        |                                                                     |              |             |             |
|                    |        |                                                                     |              |             |             |
|                    |        |                                                                     |              |             |             |
|                    | Add G  | Save and Exit                                                       |              |             |             |

5. Once added, you can add in additional sire groups as required.

| (2)            |
|----------------|
|                |
|                |
|                |
|                |
| Delete Group   |
| fable 🛓 0 rows |
| :              |
|                |
|                |
|                |
|                |
| 1              |

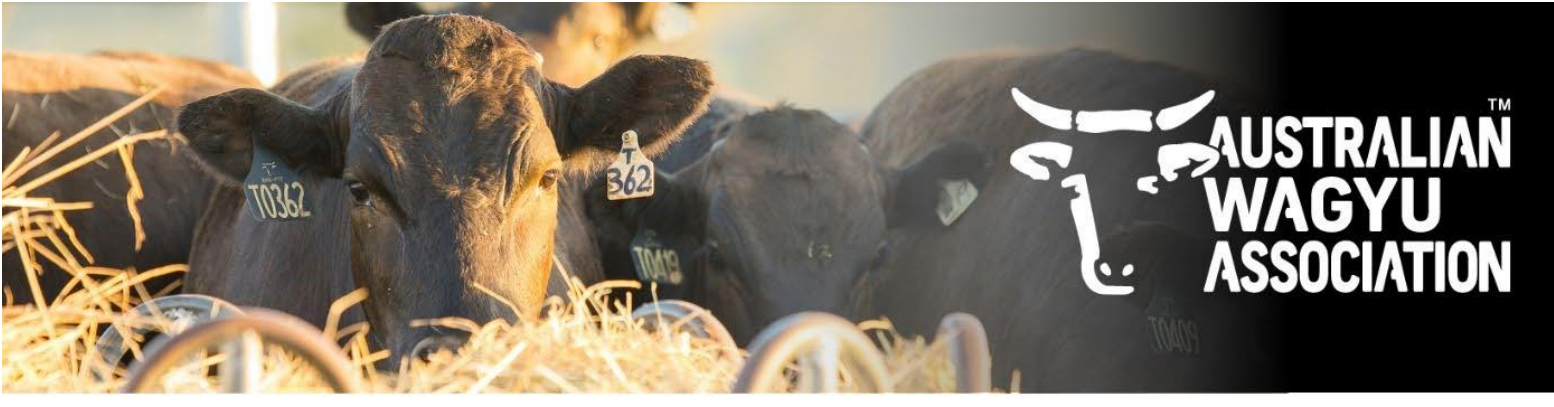

6. If you have Dam groups to add in, this can be done via the same process as above but under the "Dam Groups" tab.

This is particularly useful if you want to record the Dams and Sires within a paddock where mothering-up may be difficult or not recorded.

| 🔖 Australian Wagyu                                                                                                    | Powered by Helical                                                        | 0 |  |
|----------------------------------------------------------------------------------------------------|---------------------------------------------------------------------------|---|--|
|                                                                                                    | Submission Sire Groups Dam Groups                                         |   |  |
| Dashboard     Dashboard     Dashboa | Define groups of dams which can be referenced in your matings submission. |   |  |
| 🐼 Animals                                                                                                    | Add Group Save and Exit                                                   |   |  |
| . Test Requests                                                                                                    |                                                                           |   |  |
| Genetic Trends                                                                                                    | $\bigcirc$                                                                |   |  |
| Transfers                                                                                                    |                                                                           |   |  |
| Q" Matings                                                                                                    |                                                                           |   |  |

7. Add your animals to have mating details recorded. The easiest way to do this is by the copy and paste method outlined in the below steps.

Animals can also be added in individually by typing into the table.

For Paddock matings, an extra column to allow you to record the "To Time" or Bull out date will automatically pop up.

| Australian Wagyu ~ Powered by Helical                                  |                                                                                                    |                                         |         |                                          |  |  |  |  |
|------------------------------------------------------------------------|----------------------------------------------------------------------------------------------------|-----------------------------------------|---------|------------------------------------------|--|--|--|--|
| •                                                                      | Submission Sire Groups (2) Dam Groups                                                                                      |                                         |         |                                          |  |  |  |  |
| Dashboard  Solution  Animals  Test Requests  Gonetic Trends  Transfers | Entity ID* AWA Name* Mating 2025-07-04 Backup Matings If checked, you may optionally provide backup matings for each matin | ng                                      |         |                                          |  |  |  |  |
| ଙ୍ Matings                                                             | Filter                                                                                                    |                                         |         | Load Data Clear Table 🛃 View: 🖽 🗐 0 rows |  |  |  |  |
| <ul> <li>Account</li> <li>Invoices</li> </ul>                          | Dam ID/Group. :<br>Enter Dam ID/Group                                                                                      | Sire ID/Group. :<br>Enter Sire ID/Group | Type* : | Enter Date                               |  |  |  |  |

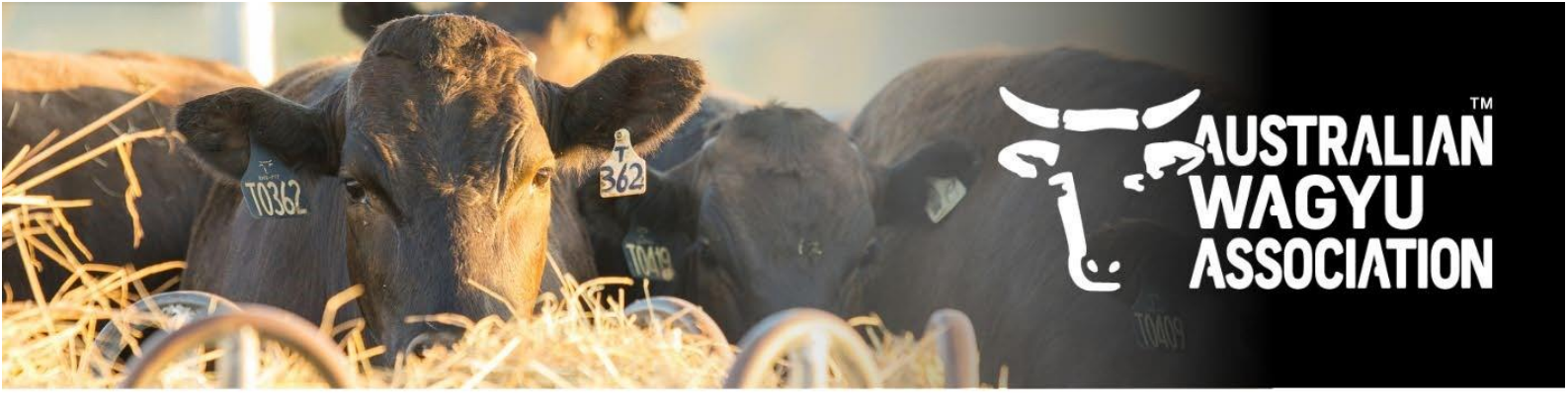

8. Click the "Copy and Paste" tab option at the top of the pop-up box. This should be the default tab that the pop-up box opens to.

Copy your list of animal IDs from where-ever you have them recorded (IE: Excel matings template) and paste into the box, then Click "Next".

| 11   |                     | С                 | OPY AND PASTE                                        | INTO HELICAL                     | . FRO            | M BELOW T             | HIS I              | LINE                                          |
|------|---------------------|-------------------|------------------------------------------------------|----------------------------------|------------------|-----------------------|--------------------|-----------------------------------------------|
| 12   | Mating Dam ID/Group |                   | Mating Sire ID/Group                                 | Mating from date                 |                  | Mating to date        |                    | Mating type (Al, ET, Paddock, Observed, Hand) |
| 13   | AWAFHTEST2          |                   | House Paddock Sire Group                             |                                  | 2025/04/01       |                       | 2025/07/01         | Paddock                                       |
| 15   |                     |                   |                                                      |                                  |                  |                       |                    |                                               |
| 16   |                     |                   |                                                      |                                  |                  |                       |                    |                                               |
|      |                     |                   |                                                      | FROUP +                          |                  |                       |                    | : ••                                          |
| 7    | ≽ Australian Wagyu  | · ~               |                                                      |                                  |                  |                       |                    | Powered by Helical                            |
|      | •                   | Submission        | Sire Groups (2) Dam Groups                           |                                  |                  |                       |                    |                                               |
| 6    | Dashboard           | Entity ID*        |                                                      |                                  |                  |                       |                    |                                               |
| 8    | Animals             | AWA               |                                                      |                                  |                  |                       |                    |                                               |
| л    | Test Requests       | Name*             |                                                      |                                  |                  |                       |                    |                                               |
|      |                     | Mating 2025       | -07-04                                               |                                  |                  |                       |                    |                                               |
| lall | Genetic Trends      | Backup Mat        | tings                                                |                                  |                  |                       |                    |                                               |
| 5    | Transfers           | If checked, you m | ay optionally provide backup matings for each mating |                                  |                  |                       |                    |                                               |
| ¢    | Matings             | 1                 | Copy and Paste Upload File                           |                                  |                  |                       |                    | ×                                             |
|      |                     | Filter            | AWA Animal ID Mating Sire ID Mating fi               | om date Mating to date Mating ty | pe (AI, ET, Pado | dock, Observed, Hand) |                    | d Data Clear Table 👱 View: 🖬 📃 0 rows         |
|      | Account             | <b>2</b>          | AWAFHTEST2 House Paddock Sire Group                  | 2025/04/01 2025/07/01 Paddock    |                  |                       |                    | te* :                                         |
| \$   | Invoices            | Enter D           |                                                      |                                  |                  |                       |                    | ter Date                                      |
|      |                     |                   |                                                      |                                  |                  |                       |                    |                                               |
|      |                     |                   |                                                      |                                  |                  |                       |                    |                                               |
|      |                     |                   |                                                      |                                  |                  |                       |                    |                                               |
|      |                     |                   |                                                      |                                  |                  |                       |                    |                                               |
|      |                     |                   |                                                      |                                  |                  |                       |                    |                                               |
|      |                     |                   |                                                      |                                  |                  |                       |                    |                                               |
|      |                     |                   |                                                      |                                  |                  | 3                     | Next $\rightarrow$ |                                               |
|      |                     |                   |                                                      |                                  |                  |                       |                    |                                               |

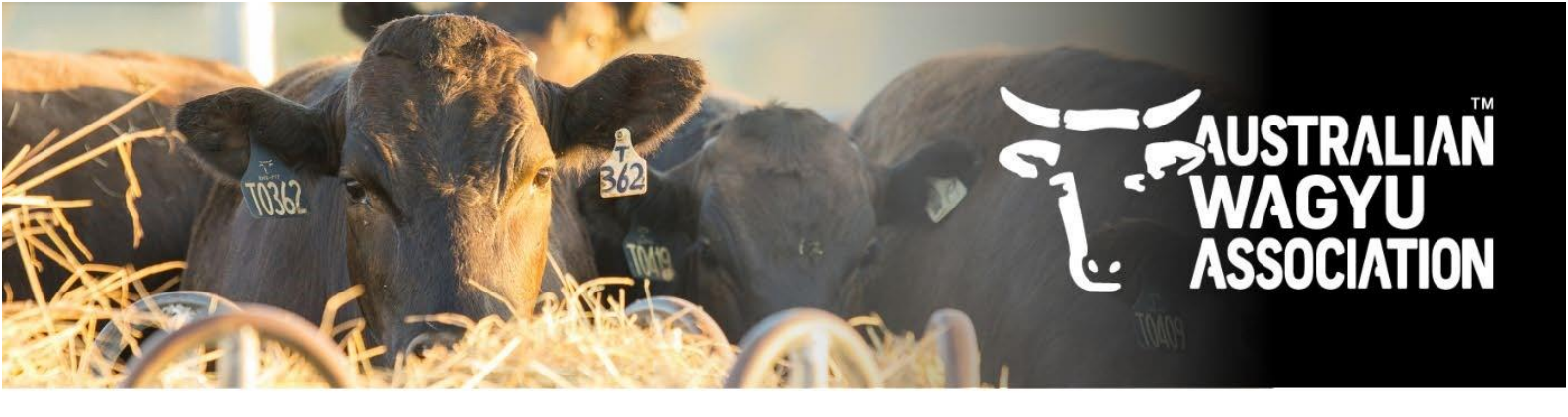

9. Select the "Destination column" (IE: what information is in that column of data) from the available options – if using the AWA matings template, the columns should be assigned as per below.

Once you have selected the "Destination Column" you will be able to click "Add Data". This will populate the list of animals you have pasted in into the matings information table.

| < Australian Wagyu        | 1 ~                            |                                                                                  |                      |                    |                 |          | Powered by Helical |
|---------------------------|--------------------------------|----------------------------------------------------------------------------------|----------------------|--------------------|-----------------|----------|--------------------|
| •                         | Submission                     | Sire Groups (2) Dam Groups                                                       |                      |                    |                 |          |                    |
| ි Dashboard<br>හි Animals | Entity ID*                     |                                                                                  |                      |                    |                 |          |                    |
| A Test Requests           | Mating 2025                    | Select Columns                                                                   |                      |                    | ×               |          |                    |
| 5 Transfers               | Backup Ma<br>If checked, you r | Map the columns from the data to the<br>If the data has a header line, ensure 'F | table.<br>ile has he | eader' is checked. |                 |          |                    |
| Q <sup>e</sup> Matings    | ( = 1)                         |                                                                                  |                      |                    | File has header |          |                    |
| E Account                 | Filter                         | Source Column                                                                    |                      | Destination Column |                 | d Data   | Clear Table        |
|                           | Dam ID/                        | AWA Animal ID                                                                    | →                    | Dam ID/Group       | •               | e*       | :                  |
| \$ Invoices               | Enter Da                       | Mating Sire ID                                                                   | →                    | Sire ID/Group      | •               | ter Date |                    |
|                           |                                | Mating from date                                                                 | →                    | Date               | •               |          |                    |
|                           |                                | Mating to date                                                                   | →                    | To Time            | •               |          |                    |
|                           |                                | Mating type (AI, ET, Paddock,<br>Observed, Hand)                                 | ÷                    | Туре               | •               |          |                    |
|                           |                                |                                                                                  |                      |                    |                 |          |                    |
|                           |                                |                                                                                  |                      |                    |                 |          |                    |
|                           | Submit                         |                                                                                  |                      |                    |                 | 1        |                    |

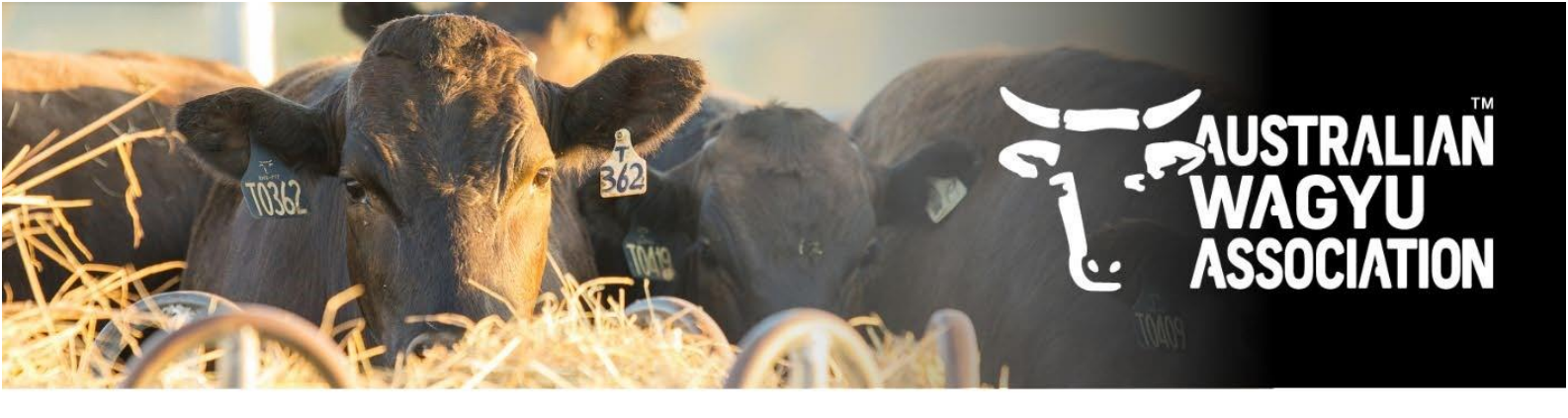

10. Once you animals are loaded into the matings table and you are happy with the provided animals, click "Submit"

| Australian Wagyu ~ Powered by Helical O                                                 |                                                                                                    |                          |            |                 |                 |  |  |
|-----------------------------------------------------------------------------------------|----------------------------------------------------------------------------------------------------|--------------------------|------------|-----------------|-----------------|--|--|
| •                                                                                       | Submission Sire Groups (2) Dam Gr                                                                            | oups                     |            |                 |                 |  |  |
| Dashboard     Animals     Test Requests     In Genetic Trends     Transfers     Matinge | Entity ID * AWA Name* Mating 2025-07-04 Backup Matings If checked, you may optionally provide backup matings | for each mating          |            |                 |                 |  |  |
| ¥ manigs                                                                                | Filter                                                                                                    |                          |            | Load D          | View: 🖽 📃 1 row |  |  |
| E Account                                                                               | Dam ID/Group*                                                                                                | Sire ID/Group*           | Type*      | From Time*      | To Time :       |  |  |
| \$ Invoices                                                                             | AWAFHTEST2                                                                                                   | House Paddock Sire Group | Paddock    | 2025/04/01      | 2025/07/01      |  |  |
|                                                                                         | Enter Dam ID/Group                                                                                           | Enter Sire ID/Group      | Enter Type | Enter From Time | Enter To Time   |  |  |
|                                                                                         | Submit Save and exit                                                                                         |                          |            |                 |                 |  |  |

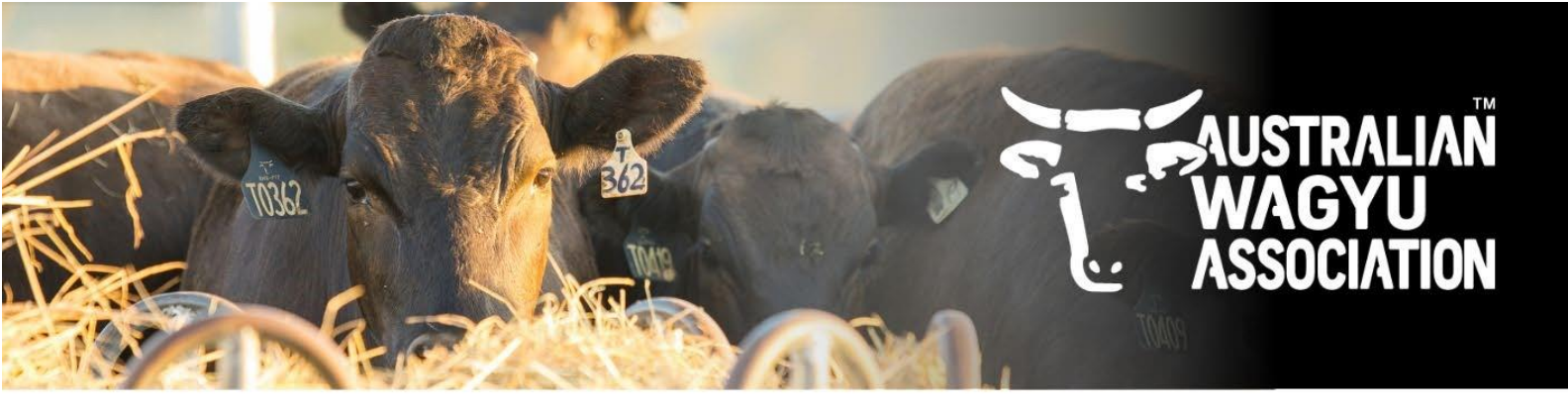

11. Once you click transfer, you will get a "Matings submitted" message and the status or the mating submission will change to "pending".

| 🔖 Australian Wagy | u v               |                   |         |            | Powered by Helical |
|-------------------|-------------------|-------------------|---------|------------|--------------------|
| •                 | Mating 2025-07-07 | nding             |         |            |                    |
|                   | Entity AWA        |                   |         |            |                    |
| B Animals         | Sire              | Dam               | Туре    | From Date  | To Date            |
| 且 Test Requests   | AWAFHTEST1        | AWAFHTEST2        | Paddock | 2025-04-01 | 2025-07-01         |
| Genetic Trends    | AWAP22T345        | AWAFHTEST2        | Paddock | 2025-04-01 | 2025-07-01         |
| Transfers         | AWAF22T1234       | AWAFHTEST2        | Paddock | 2025-04-01 | 2025-07-01         |
| Q* Matings        |                   |                   |         |            |                    |
| E Account         |                   |                   |         |            |                    |
| \$ Invoices       |                   |                   |         |            |                    |
| •                 |                   |                   |         |            |                    |
|                   |                   |                   |         |            |                    |
|                   |                   |                   |         |            |                    |
|                   |                   |                   |         |            |                    |
|                   |                   |                   |         |            |                    |
|                   |                   |                   |         |            |                    |
|                   |                   |                   |         |            |                    |
|                   |                   |                   |         |            |                    |
|                   |                   |                   |         |            |                    |
|                   |                   |                   |         |            |                    |
|                   |                   |                   |         |            |                    |
|                   |                   |                   |         |            |                    |
|                   |                   |                   |         |            |                    |
|                   |                   |                   |         |            |                    |
|                   |                   |                   |         |            |                    |
|                   |                   |                   |         |            |                    |
|                   |                   |                   |         |            |                    |
|                   |                   |                   |         |            |                    |
|                   |                   | Matings submitted |         |            |                    |